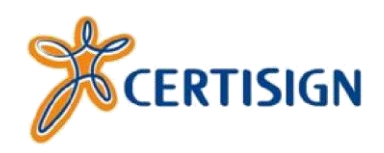

Manual de Instalação

# Driver do Token GD StarSign CUT

(Para MAC OS)

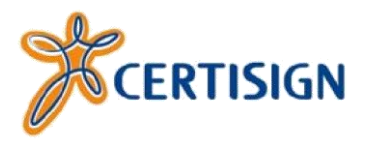

# © 2013, Certisign Certificadora Digital S.A. certisign.com.br

Todos os direitos reservados e protegidos pela Lei 9610 de 19/02/1998.

Nenhuma parte deste manual, sem autorização prévia por escrito da Certisign, poderá ser reproduzida ou transmitida sejam quais forem os meios empregados: eletrônicos, mecânicos, fotográficos, de gravação ou quaisquer outros.

Dúvidas? Entre em contato conosco: Serviço de Atendimento ao Cliente Certisign

SAC - São Paulo: 11 3478-9444, Demais localidades: 0300-789 -2378

Horário de atendimento: seg à sex: 8h às 20h

sac@certisign.com.br

## 1<sup>a</sup> Etapa – Baixando arquivos necessários

Primeiramente, é necessário baixar o driver do token StarSign para MAC na área de suporte do site da Certisign, ou então, você baixá-los no seguinte link:

www.downloadcertisign.com.br/site/midias/tokens/gdburti/Macintosh/DriverStarSignMAC.zip

É recomendável que o arquivo seja salvo em sua Mesa (área de trabalho).

# 2<sup>a</sup> Etapa – Descompactando o Arquivo

Após baixar o arquivo, dê um duplo clique sobre o arquivo DriverStarSignMAC.zip

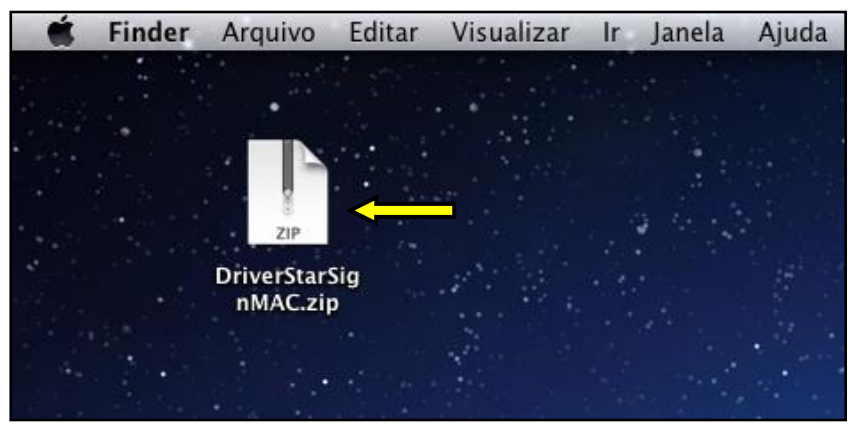

Figura 1 - Descompactando Pasta

Ao clicar duas vezes no arquivo baixado, será descompactada a pasta DriverStarSignMAC, clique duas vezes sobre a pasta gerada para acessarmos o instalador do driver.

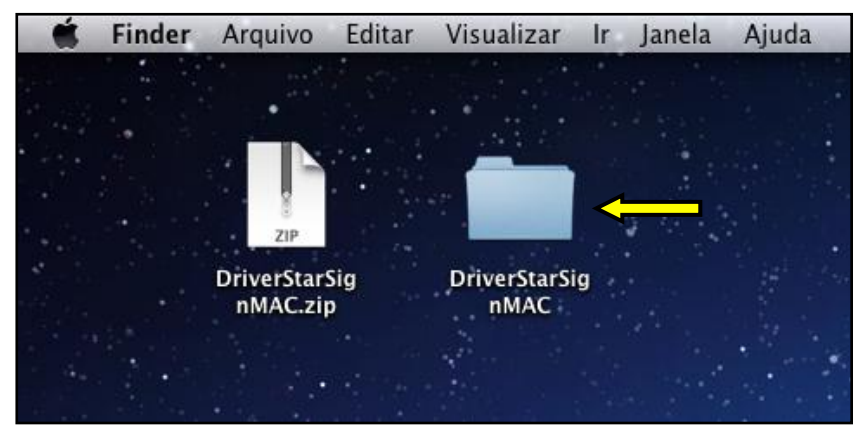

Figura 2 - Pasta Descompactada

#### 3<sup>a</sup> Etapa – Instalando o Driver

Ao clicar duas vezes na pasta DriverStarSignMAC, serão apresentadas mais duas pastas, "Instalar" e "Desinstalar", clique duas vezes em "Instalar" para prosseguir.

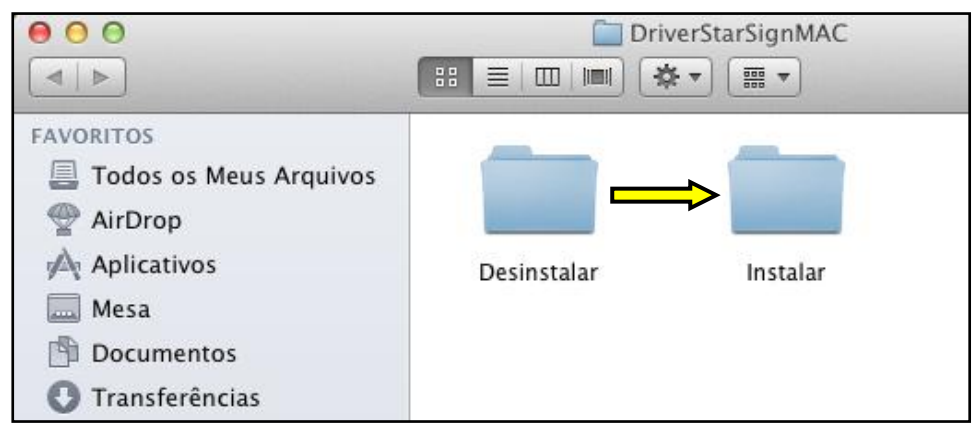

Figura 3 - Acessando Pasta Instalar

Posteriormente, serão apresentados dois arquivos, "info.plist" e "Instalar\_GD", para iniciar o processo de instalação, clique sobre o aplicativo "Instalar\_GD".

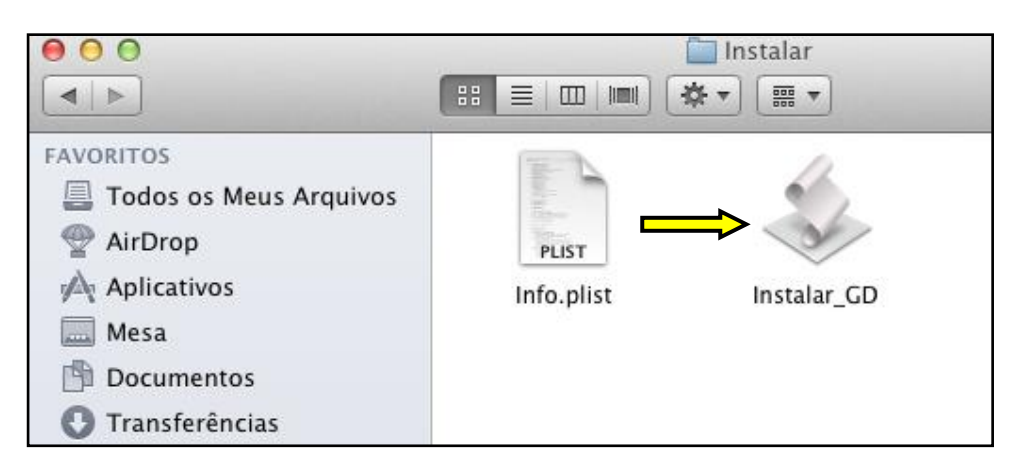

Figura 4 - Acessando Instalador do Driver do Token

Após clicar duas vezes sobre o aplicativo Instalar\_GD, será solicitado que você digite a senha de administração, isso dará permissão ao instalador para copiar arquivos necessários. Digite a senha e clique em OK.

O processo não demorará mais que alguns segundos, logo será apresentada uma mensagem informando o término da instalação, clique em OK e posteriormente, reinicie seu MAC. Dessa forma, as novas configurações feitas passarão a ter efeito e o seu token StarSign será reconhecido corretamente.

| Instalar_GD quer fazer alterações. Digite a sua<br>senha para permitir isso. |
|------------------------------------------------------------------------------|
| Nome: Certisign Certificadora Digital                                        |
| Senha:                                                                       |
| ОК                                                                           |

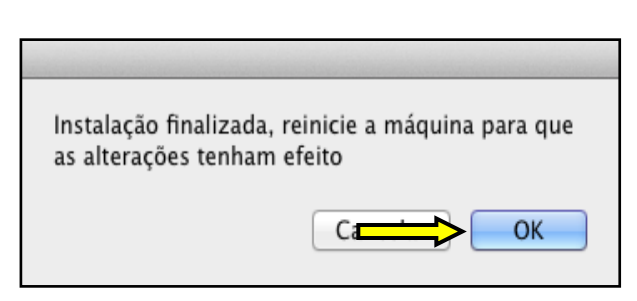

Figura 6 - Mensagem de Termino da Instalação

Figura 5 - Digitando Senha de Administração

## 4ª Etapa – Verificando o Reconhecimento do Token

Como o reinicio do MAC, já podemos verificar se o token StarSign já é reconhecido pelo sistema operacional através do software de gerenciamento SafeSign (Você pode baixá-lo também na área de suporte do site da Certisign).

Para isso, basta acessar a pasta "Aplicativos" no Finder e, posteriormente, deve-se clicar duas vezes no aplicativo "tokenadmin".

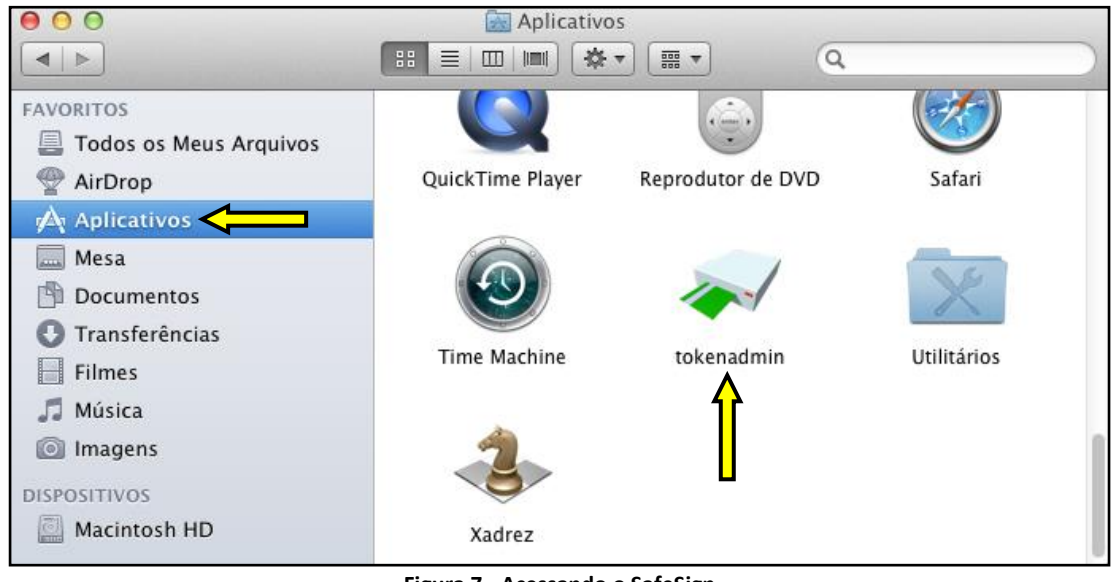

Figura 7 - Acessando o SafeSign

Com isso, será aberto o SafeSign, conecte o seu token StarSign em uma porta USB e aguarde o reconhecimento do hardware pelo SafeSign.

Você identificará que o token foi reconhecido com sucesso através dos campos "Nome da Leitora ou do Token" e "Status do token", onde serão apresentados o nome/rótulo de seu token e o como o presente token é reconhecido.

Caso o campo "Status do token" esteja com a informação "operacional", quer dizer que o token foi reconhecido e já está pronto para uso em seu MAC OS.

| \varTheta 🔿 🔿 Utilitário    | de administração de token |
|-----------------------------|---------------------------|
| Nome da Leitora ou do Token | Status do token           |
| 😪 Certisign                 | operacional               |
|                             | Î                         |
|                             |                           |

\* \*

\*